# Cisco IP Phone 7800シリーズまたは8800シリー ズマルチプラットフォーム電話機でのマルチキ ャストページングの設定

目的

Cisco IP Phone 7800および8800シリーズマルチプラットフォーム電話機は、インターネットプロトコル(IP)ネットワーク上で音声通信を提供します。ユーザがネットワーク上のすべての電話に一度にページを送信できるように、またはサーバを使用せずに電話のグループにページを送信できるように、マルチキャストページングを設定できます。マルチキャストページングでは、電話はブロードキャストアドレスをリッスンするようにプログラムされます。

## ガイドライン:

- ネットワークは、同じページンググループ内のすべてのデバイスが対応するマルチキャスト グループに参加できるように、マルチキャストをサポートする必要があります。
- グループページの開始時に電話機がアクティブコールに参加している場合、着信ページは無 視されます。コールが終了すると、ページがアクティブであれば、着信ページに応答が返さ れます。
- グループページングは一方向であり、G711コーデックを使用します。ページングされた電話
   機は、発信者からのコールだけをリッスンできます。
- •着信拒否(DND)が有効になっている場合、着信ページは無視されます。
- ・複数のページが発生すると、そのページは時系列で応答されます。アクティブページが終了 するまで、次のページには応答がありません。

この記事では、Cisco IP Phone 7800シリーズまたは8800シリーズマルチプラットフォーム 電話機でマルチキャストページングを設定する方法について説明します。

# 該当するデバイス

•7800 シリーズ

•8800 シリーズ

## [Software Version]

• 11.0.1

## マルチキャストページングの設定

ステップ1:電話機のWebベースのユーティリティにログインし、[Admin Login] > [ advanced]をクリックします。

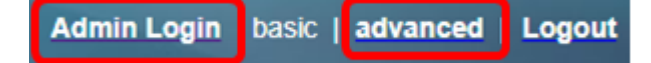

ステップ2:[**Voice**] > [**Phone**]をクリックします。

| Info |          | Voice |    | Call History Pers |         | Perso | onal Directory |       |       |
|------|----------|-------|----|-------------------|---------|-------|----------------|-------|-------|
|      | ▲ System |       | SI | Ρ                 | Provisi | oning | Regional       | Phone | Ext 1 |

ステップ3:[Supplementary Services]で、[Paging Serv]ドロップダウンリストから[Yeses]を 選択します。

| Supplementary Services |                |     |  |  |  |
|------------------------|----------------|-----|--|--|--|
| Confere                | nce Serv: Yes  | •   |  |  |  |
| Blind Trans            | sfer Serv: Yes | •   |  |  |  |
| Block A                | NC Serv: Yes   | •   |  |  |  |
| Secure                 | Call Serv: Yes | -   |  |  |  |
| Cfwd B                 | usy Serv: Yes  | -   |  |  |  |
| Pag                    | ing Serv: Yes  | -   |  |  |  |
| Call Pick              | Up Serv: Yes   | Yes |  |  |  |
| Group Call Pick        | Up Serv: No    |     |  |  |  |

注:デフォルト値は[Yes]です。

ステップ4:[Multiple Paging Group Parameters]領域で、[*Group Paging Script*]フィールドに 次の値を含む文字列*を入力*します。

- [マルチキャストアドレス(Multicast Address)]:これは、ページを受信および受信する電話機 のマルチキャストIPアドレスです。この例では、224.168.168.168が使用されているアドレス です。
- [ポート(Port)]: これはページの対象となるポートです。ページンググループごとに異なるポートを使用する必要があります。この例では、ポート34560が使用されています。
- Name(オプション):xxxxはページンググループの名前です。xxxxを名前で置き換えます。 名前は最大64文字です。この例では、名前の値は[すべて]に設定されています。
- Num yyyは、ユーザがページンググループにアクセスするためにダイヤルする一意の番号 です。yyyを数値で置き換えます。この数値は、1024 ~ 32767の範囲で指定できます。この 例では、num値は800に設定されています。
- [リッスン]:電話機がページグループでリッスンするかどうかを示します。[Yes listen to group pages]に設定された最初の2つのグループのみ。フィールドが定義されていない場合、 デフォルト値は[いいえ]です。この例では、値は[はい]に設定されています。

Multiple Paging Group Parameters
Group Paging Script: pggrp=224.168.168.168.34560;name=All;num=800;listen=yes;

ステップ5:(オプション)設定ストリングに追加してページンググループを追加します。以 下に、いくつかの例を示します。 pggrp=224.168.168.168:34560;name=All;num=800;listen=yes; pggrp=224.168.168.168:34562;name=GroupA;num=501;listen=yes; pggrp=224.168.168.168:34564;name=GroupB;num=502; pggrp=224.168.168.168:34566;name=GroupC;num=503;

この例では、4つのページンググループを作成します。All、GroupA、GroupB、および GroupC。ユーザは500をダイヤルしてすべての電話機にページを送信し、501をグループ Aグループの一部として設定された電話機にページを送信し、502をグループBグループの一 部として設定された電話機にページを送信します。設定された電話機は、グループAllおよ びグループAに向けられたページを受信します。

ステップ6:[Submit All Changes]をクリックします。

Undo All Changes Submit All Changes

#### ページ機能が動作していることを確認する

**注**:デバイスは、最大5つのグループに設定でき、listen=yesの値を持つグループのうち最大 2つをリッスンできます。

ステップ1:電話機で、番号をダイヤルしてページンググループにアクセスします。

|              | N            | ew call<br>ne: 8841 | <b>e</b> |
|--------------|--------------|---------------------|----------|
| <b>*</b> 88  | <b>Q</b> 800 |                     |          |
| <b>≡(</b> Jo |              |                     |          |
|              |              |                     |          |
|              |              |                     |          |
|              |              |                     |          |
| •            | Cancel       | Call                |          |

注:この例では、800が入力されています。

ステップ2:[Call]ソフトキーを押します。

|               |     | New CLine: 8 | <b>call</b><br>841 | <b></b> |
|---------------|-----|--------------|--------------------|---------|
| <b>*</b><br>5 | 88  | <b>Q</b> 800 |                    |         |
| ₹             | Jol |              |                    |         |
|               |     |              |                    |         |
|               |     |              |                    |         |
|               |     |              |                    |         |
|               | ×   | Cancel       | Call               |         |

### ステップ3:ページグループの電話が鳴っていることを確認します。

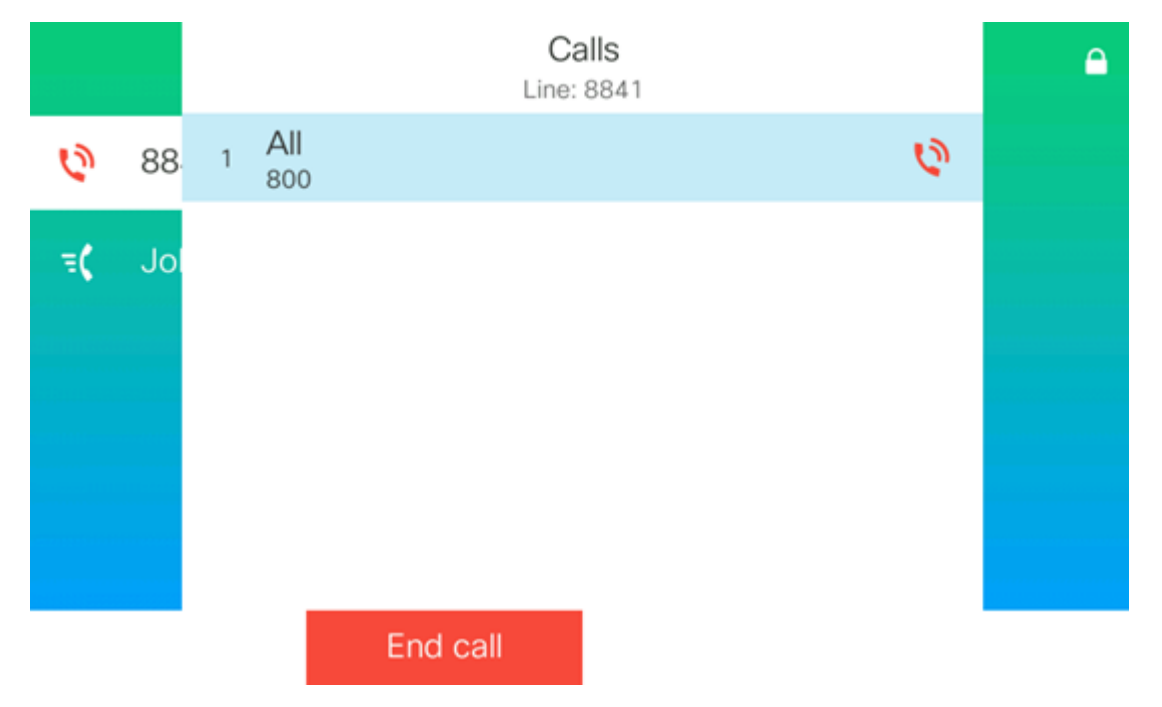

これで、Cisco 7800または8800シリーズマルチプラットフォーム電話機でマルチキャスト ページングを正しく設定できました。